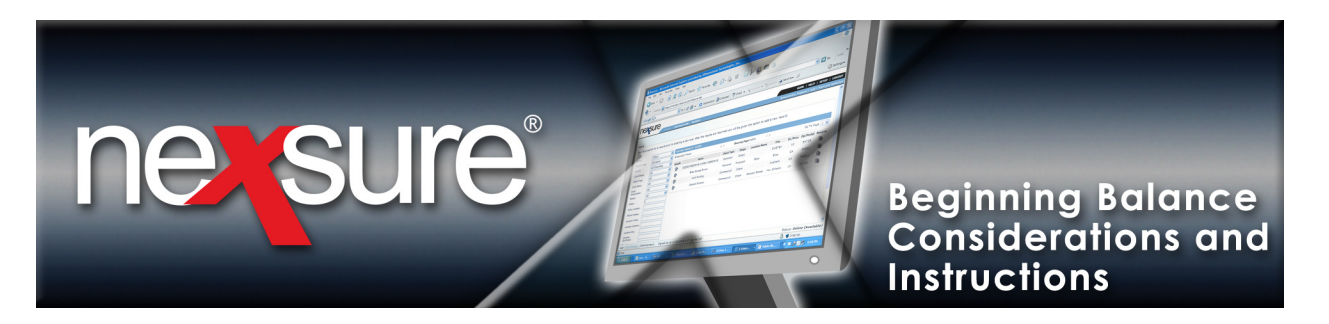

## Overview

This document provides conversion tips and instructions for entering client and general ledger beginning balances. Entering beginning balances in Nexsure entails bringing balances forward from the prior (legacy) accounting system.

All general ledger balance forwards are entered using a journal entry. However, the accounts receivable balances for each client are brought forward and entered into Nexsure to help facilitate posting client payments.

# **Accounting Conversion Considerations**

- 1. Start early.
- 2. It is preferable to enter client and GL beginning balances prior to starting daily accounting entries. This helps in locating out of balance entries.
- 3. Train staff on proper invoicing methods and practice in assigned training site.
- 4. Clean up legacy system Aged Receivables:
  - a. Make sure the client aged receivables balance to the general ledger total.
  - b. Write off client balances.
- 5. Pick a date that makes sense:
  - a. Month End
  - b. Fiscal Year End
  - c. After a Nexsure Data Conversion
  - d. After an initial download or data sync from the carrier.
- 6. Run month end or year end on legacy system.
- 7. Print Trial Balance, Balance Sheet, Income statement and Aged Receivables to obtain ending balances from legacy system.
- 8. Unlock the accounting period in Nexsure for beginning balance entry. Unlock multiple periods if planning to age beginning client balances.

**Note**: Unlocking is not necessary if the user has security rights to allow posting to a locked month. The Administrator security template is automatically set to allow posting to a locked month. Unlocking a month is not recommended if other users are entering regular invoices or accounting transactions during this process as they could be posted to the unlocked period. Do not close any period needed for beginning balance entry.

**X**Dimensional<sup>®</sup> **Technologies** 

November 21, 2008

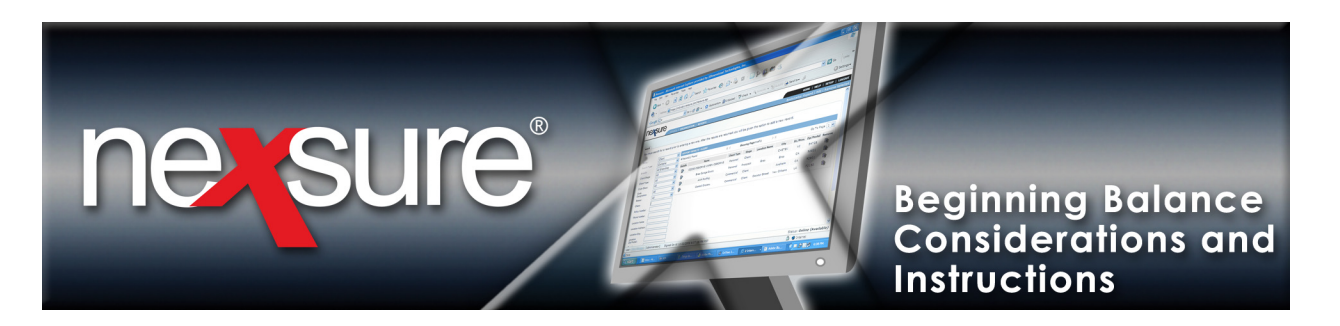

- 9. Client beginning balance considerations:
  - a. If not aging client balances, the Date Booked should be the last day of the month prior to the first live month. If aging client balances change the Date Booked to reflect correct aging (Do not close previous accounting periods).
  - b. Client beginning balances can be entered from the client level or the policy level.
  - c. The client must exist in Nexsure for client level entry; client and policy must exist in Nexsure to enter at the policy level.
  - d. Beginning balances can be entered as a lump sum total, by policy or even per invoice (Enter details into Internal Note. Also enter "Beginning Balance – Do not Reverse" to help identify the transaction for all users).
  - e. Binder Bills: Close in legacy system, will have to be re-invoiced in Nexsure.
  - f. Future Installments: Will need to be re-invoiced in Nexsure.
  - g. Future Bills (pre-bills): If future bills are not included with the current accounts receivable, carrier payable and income totals; do not enter as beginning balances, re-invoice in Nexsure.

**Note**: Future receivables, deferred carrier payables and deferred income are not listed in the current month on Nexsure's financial statements. They will become current figures on their due date (booked date). If tracking future bills on Nexsure's current month financial statement is desired, a manual journal entry will need to be recorded each month.

- 10. General ledger beginning balance journal entry considerations:
  - a. Date booked should be the last day of the month prior to the first live month. For example, if the first month in Nexsure is 1/1/2007, the beginning balances should be entered with a date booked of 12/31/2006. Do not load balances to the 13th period.
  - b. Add additional general ledger accounts as needed (Do this at the Org level and propagate).
  - c. Add the following non-mandatory accounts to the Nexsure general ledger for balances coming forward from the legacy system (Do this at the Organization level and propagate):
    - i. Legacy Carrier Payables
    - ii. Legacy Direct Bill Receivables created through invoicing
    - iii. Legacy People Commission Payable and Expense
    - iv. Legacy Agency Bill and Direct Bill Income
    - v. Legacy Agency Bill and Direct Bill Unearned Income (if on a cash basis)
    - vi. Legacy Accounts Payable
    - vii. Legacy Binder Bill Payables
    - viii. Legacy Direct Bill Commission Received Account Receipt entered in legacy system general ledger account only. Invoices were not entered in legacy system but will be entered in Nexsure (Direct Bill Statement Entry).

| Dimensional <sup>®</sup><br>Technologies | Page 2                                                                                                | November 21, 2008                                 |
|------------------------------------------|----------------------------------------------------------------------------------------------------|---------------------------------------------------|
| © 2008 VDimensional Technologies In      | All Dights Deserved, Any upputherized reproduction of this desument is prohibited. VDimensional Techn | alogias. Inc. assumes no liability for any issues |

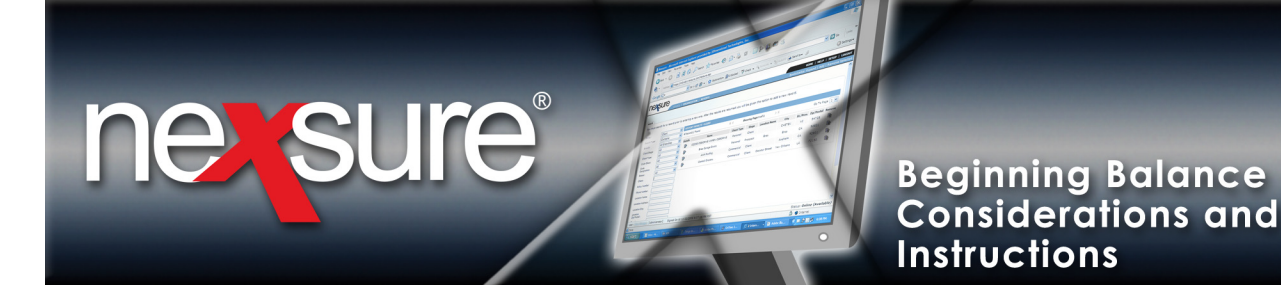

#### Notes:

- Enter the account at the Organization level and propagate to lower levels.
- Use an account number that is close in range to the mandatory equivalent.
- When offsetting to the legacy accounts, use the general ledger or adjustments link.

#### Purposes:

- This ensures the Nexsure mandatory accounts start out in balance and will only be affected by new transactions entered in Nexsure.
- Manual posting to a mandatory account will cause them to be out of balance with the detailed transactions.
- d. Print detail reports from the legacy system for items listed in section 10c above as of the conversion date. Use these reports to manually track outstanding legacy system details. As items are posted to these accounts in Nexsure they will need to be noted on the report. Eventually all outstanding items should be marked off the report and the corresponding Nexsure account should have a zero balance (unless the account did not start out in balance).
- e. Print outstanding bank account entries after the last bank statement is reconciled in the legacy system. These will be addressed in the first Nexsure bank reconciliation. Refer to Chapter 16 in the Accounting Training Manual for detailed instructions.
- f. Consider making the journal entry a recurring entry in case the entry has to be reversed and re-entered.
- g. Nexsure is a double-entry accounting system. The total of debit and credit balances must be equal. Hint: Export the general ledger accounts to an excel spreadsheet to calculate debit and credit columns before entering the journal entry into Nexsure.
- h. Assets, liabilities, and equity will be posted to the Territory level.
- i. Income and expenses can be posted to the Territory, Branch, Departments or Unit levels.
- j. Run the following Nexsure reports after all beginning balances are entered:
  - i. Trial Balance
  - ii. Balance Sheet
  - iii. Income Statement
  - iv. Aged Receivable
- 11. Keep all legacy system and Nexsure reports in a folder labeled "Nexsure Conversion" for future reference.
- 12. Lock all periods after beginning balance entry is completed.

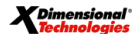

November 21, 2008

<sup>© 2008</sup> XDimensional Technologies, Inc. All Rights Reserved. Any unauthorized reproduction of this document is prohibited. XDimensional Technologies, Inc. assumes no liability for any issues resulting from the installation of files detailed in this document. XDimensional Technologies is a registered trademark of XDimensional Technologies, Inc. All trademarks or registered trademarks are the property of their respective companies. This document and the information it contains may constitute a trade secret of XDimensional Technologies, Inc. and may not be reproduced or disclosed to non-authorized users without the prior written permission of XDimensional Technologies, Inc. Permitted reproductions, in whole or in part, shall bear this notice.

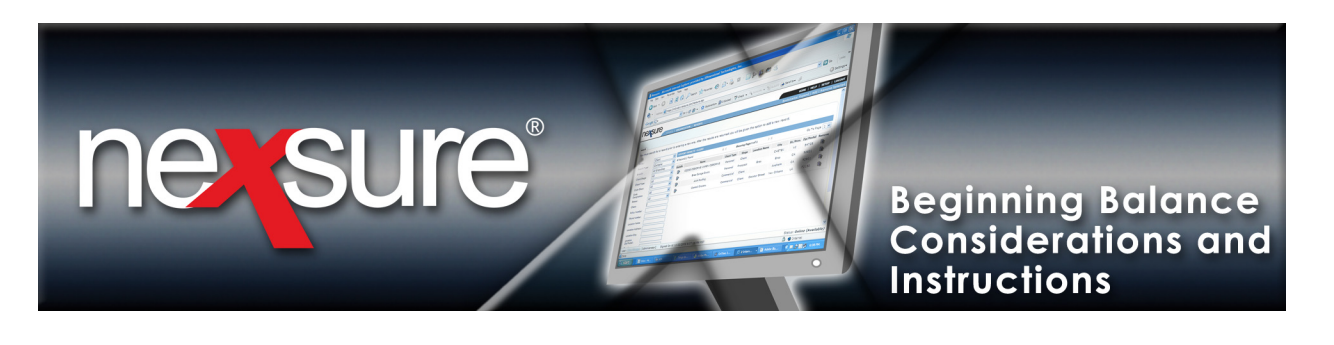

#### Notes:

- 1. Never, under any circumstances, should a mandatory general ledger account number be set to inactive.
- 2. For detailed instructions on paying old carrier payables or a combination of old and new payables reference Nexsure Help and search "Accounting FAQs".
- 3. Refer to the "Month End Review" chapter in Nexsure's Accounting Training manual for monthly reports and clean up information.

## Set Up Beginning Balance Fee for Client Balances

The beginning client balances are entered into each client with a beginning balance fee. Follow the instructions below to set up the fee:

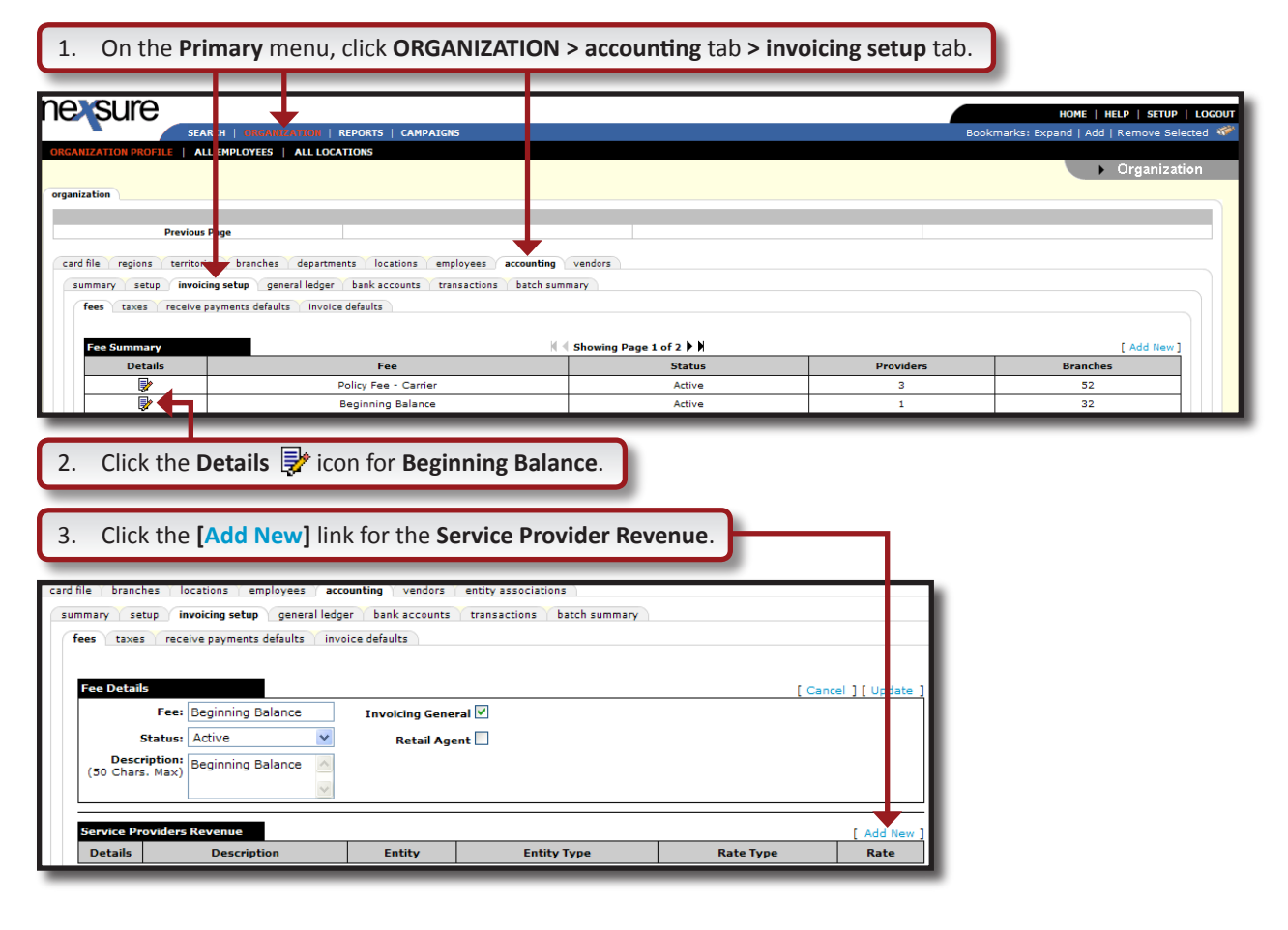

**X**Dimensional<sup>®</sup> Technologies

November 21, 2008

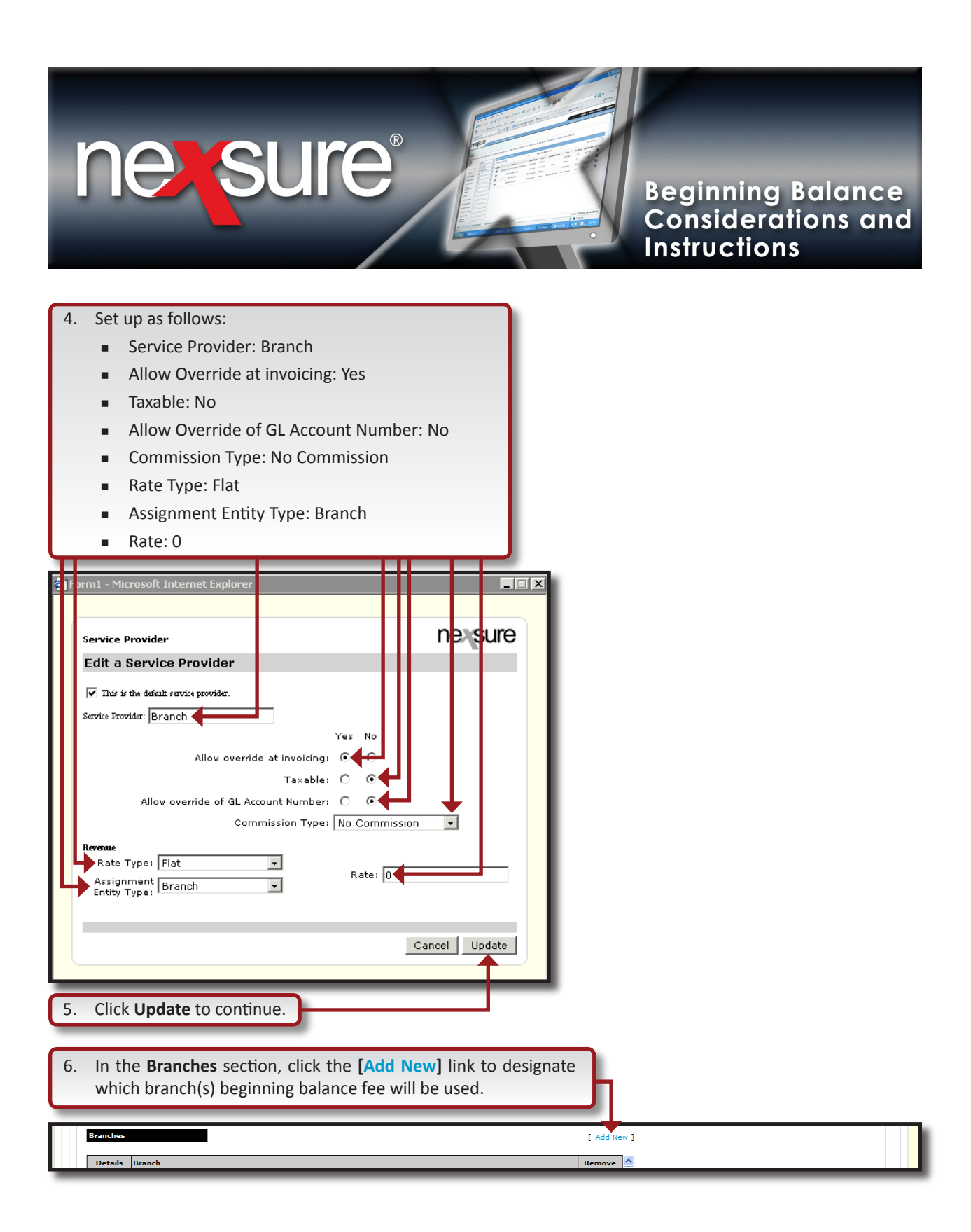

**X**Dimensional

November 21, 2008

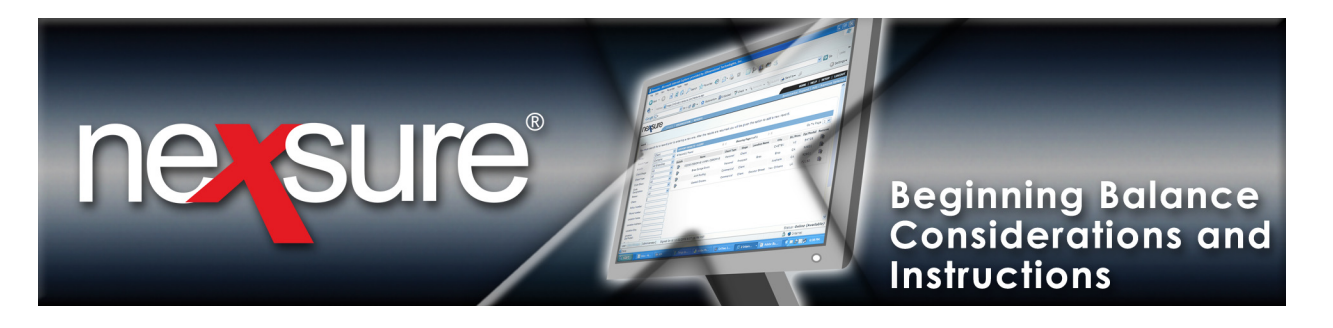

| Add Branches                                               | nevsure                                         |  |  |
|------------------------------------------------------------|-------------------------------------------------|--|--|
| Select Branches For Me                                     | essage                                          |  |  |
| Filter by Territory: All<br>Or enter at least 2 characters | For branch search:                              |  |  |
| Branch Message Selection                                   |                                                 |  |  |
| Bold New Branch                                            | [ Select All ] [ Deselect All ]<br>500 Main St. |  |  |
| Brad's Branch                                              | 1313 Mockingbird Lane                           |  |  |
| Branch 2                                                   | 123 West Accounting 🧾<br>Office                 |  |  |
| Branch Test                                                | 234 Main Street                                 |  |  |
| Branch2 in Terr2 of Diana                                  | Region Branch Prim Loc Addr                     |  |  |
| Brea Branch                                                | 135 South State                                 |  |  |
|                                                            | Cancel OK                                       |  |  |

## **Unlock Accounting Period**

**Note:** The beginning balance entry month should be locked to prevent inadvertent entry and then unlocked for beginning balance entry. After entering Client and GL beginning balances, lock the period to prevent entry to this month. Unlocking a month is not recommended if other users are entering regular invoices or accounting transactions during this process as they could be posted to the unlocked period.

**Note**: Unlocking is not necessary if the user has security rights to allow posting to a locked month. The Administrator security template is automatically set to allow posting to a locked month.

**X**Dimensional<sup>®</sup>

November 21, 2008

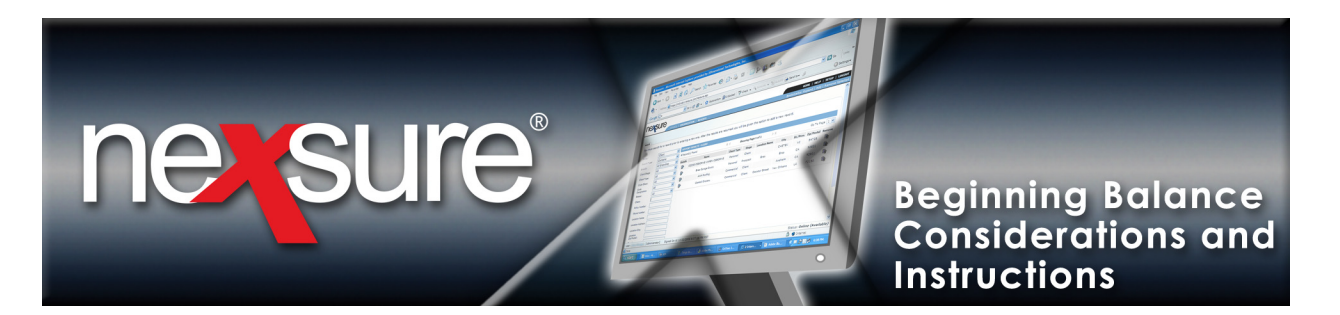

## Unlock the Accounting Period (Month)

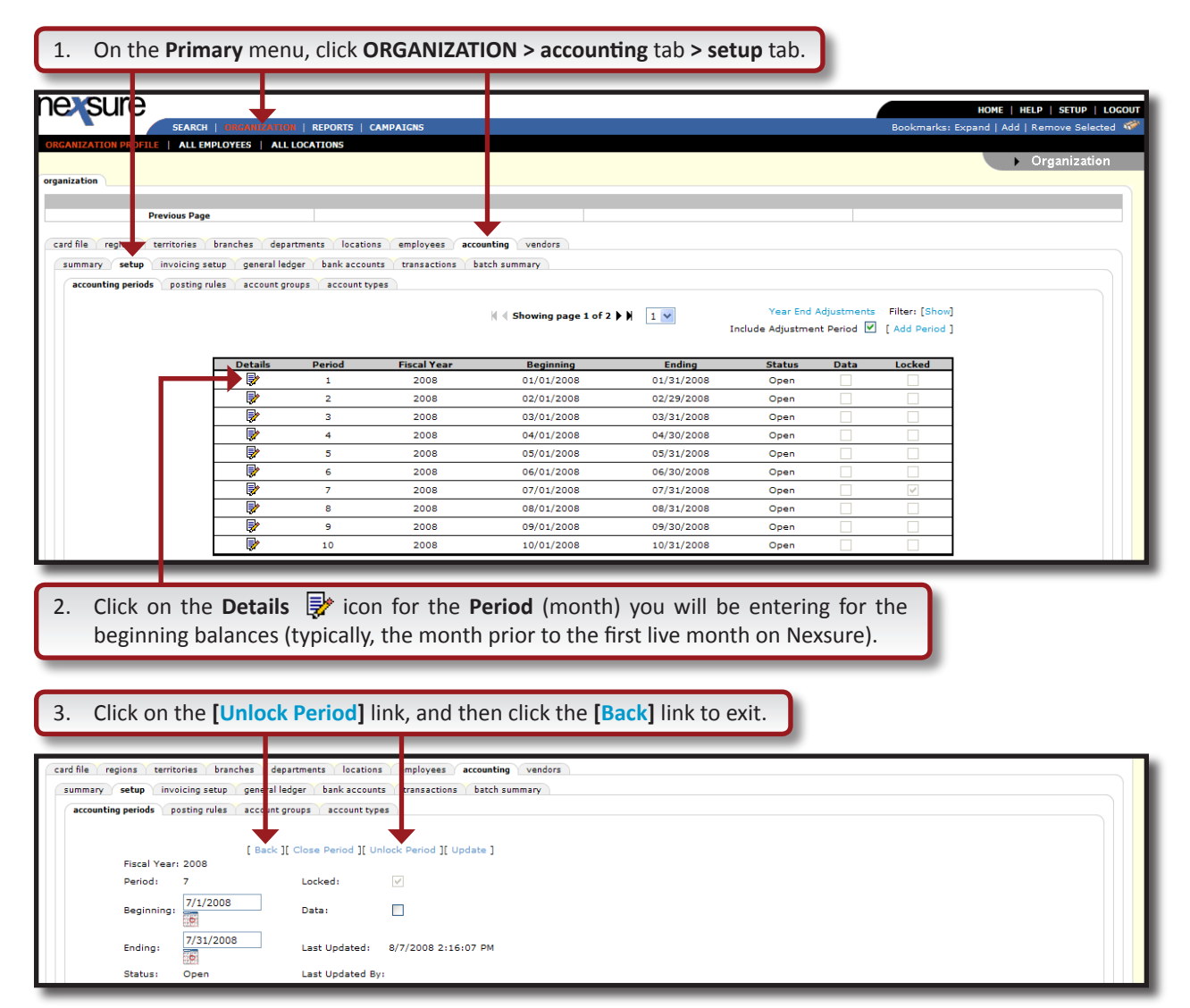

**Note**: Unlocking a period at the Organization will unlock the same period for all Territories. Unlocking a period at the Territory does not unlock the same period on other Territories.

**X**Dimensional Technologies

November 21, 2008

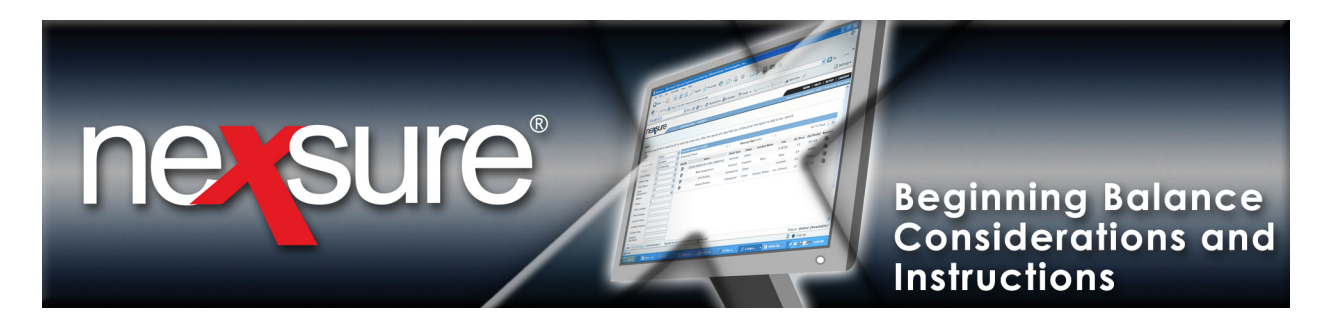

# **Enter Client Beginning Balances**

| 1. Access the appropriate client through <b>SEARCH</b> and click <b>TF</b>                                                                                                    | RANSACTIONS on the Client menu.                                                                                                    |
|----------------------------------------------------------------------------------------------------|----------------------------------------------------------------------------------------------------|
| CLENT PROFILE OPPORTUNITIES MARKETING POLICIES CLAIPS SERVICING ATTACHMENTS ACTIONS TRU                                                                                                    | HOME   HELP   SETUP   LOCOUT<br>Bookmarks: Expand   Add   Remove Selected 💞                                                                                                    |
| transaction summary Client balance summary list bill plans Select View: Detail Assigned Select Client: Details Effective Date Date Booked Status Type Transaction Id Invoice I                                                                                                    | Commercial Account     [Add Master Invoice ] [Add New Invoice ]     Search Filt I's [Show]     Search Filt I's [Show]     Account Balance \$0.00     Ist bill plans client balance summary transaction summary |
| <ul> <li>2. In the transaction summary screen, click the [Add New Integration of the fold of the second of the fold of the second of the fold of the second of the second</li></ul> | voice] link.                                                                                                    |
| Invoice Add Policy - Micr is it Internet Explorer   New Policy Selection     None     Policy   Policies   Nessure Tip   Use to invoice an insured for a non-policy item. Consulting fees or changes related to other services such as copying or mailing would apply.     Cancel   OK     4. Click OK.     5. Click the [Edit Invoice Header] link.                                                                                                    |                                                                                                    |
| Invoice ID:000015335     Date Created     8/18/2       Created By:     Effective Date 0/18/2       Bill To:     Bill Method     Agency       Address:890 West Drive     Invoice Status     Unpost       City:8brea     Amount Paic     State:CA       State:CA     Zip:92821     Invoice Balance       Phone:(205) 678-9000     Deliverer     N/A       Transaction Summary     Print     Deliver       Invoice Header     [Edit Invoice Header                                                                                                    | OUIC Navigation<br>Invoice Header<br>Invoice Bill To<br>Premiums<br>Frees<br>Agency Commissions<br>1nvoice Posting                                                                                             |

**X**Dimensional Technologies November 21, 2008

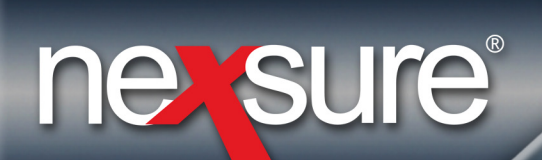

6. In the Edit Invoice Header dialog box, select the following settings:

- Bill Method: Agency Bill
- Bill Type: Account Service
- Invoice Type: Beginning Balance
- Effective Date: This date can be back dated for reference or it can be the same as the date booked. If
  adding accounts receivable balance by policy this tracks with the effective date of the policy.
- **Date Booked**: This date can be the last day of the month prior to the first live month. If aging is desired this date can be back dated to the effective date.
- Internal Note: Type, "Beginning Balance Do NOT Remove", along with any other desired information (policy or invoice numbers). The internal note can be viewed from the transaction summary list and transaction detail.

| Edit Invoice Header                      | nevsure               |
|------------------------------------------|-----------------------|
| Bill Method:                             | Agency Bill           |
| Annualize:                               |                       |
| Bill Type:                               | Account Service 🗸 🖊   |
| Invoice Type:                            | Beginning balance 🔽 🛑 |
| Department:                              | Commercial Lines 🔽    |
| Unit:                                    | Please Select 💙       |
| Effective Date:                          | 12/31/2006            |
| Date Booked:                             | 12/31/2006            |
| Full Pay:                                | $\odot$               |
| Compound Billing:                        | 0                     |
| Amount Due:                              | \$0.00                |
| Davs Until Past Due:                     |                       |
|                                          | OK Cancel             |
| 7. Click <b>OK</b> to update the header. |                       |

**X**Dimensional<sup>®</sup>

November 21, 2008

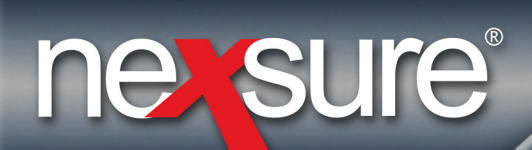

8. If **Policy** was selected in step 3 above scroll down to the **Premiums** section and click the **Details Premiums** icon.

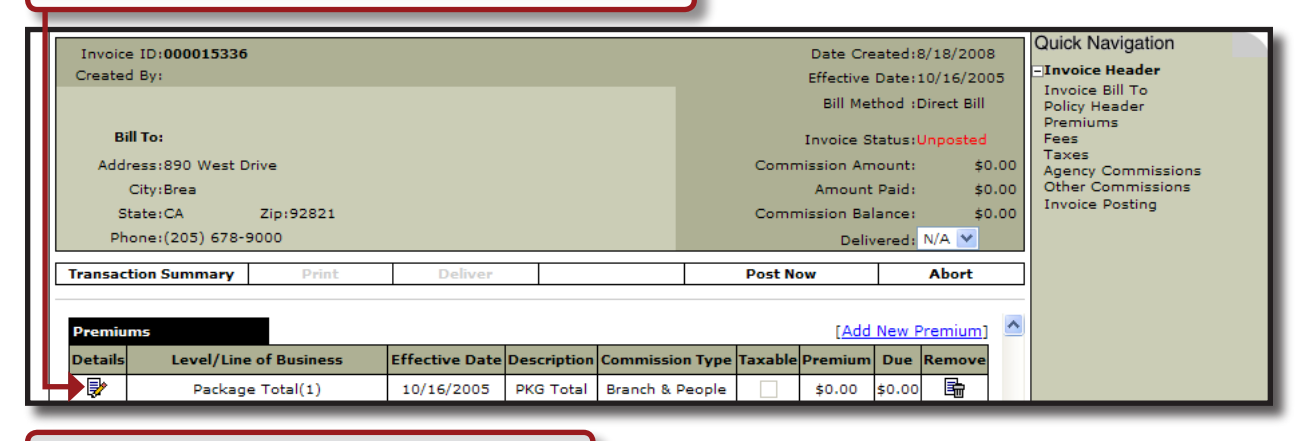

9. Type **0** in the **Amount Due** box and click **OK**.

| remium: \$ 3789       Amount Due: \$ 3789         siness:       Auto - Commercial         Premium       7/12/2006         ue:       0         onable:       Yes Image No         OK       Cancel | t Premium<br>ode: Edit                                                                              | ne                                                                                                    | sure                         |                            |             |         |                     |                   |
|----------------------------------------------------------------------------------------------------|----------------------------------------------------------------------------------------------------|----------------------------------------------------------------------------------------------------|------------------------------|----------------------------|-------------|---------|---------------------|-------------------|
| croll to the Fees section on the invoice and click the [Add New Fee] link.<br>[Add New Section 2010]                                                                                             | al Premium: \$ 3789<br><sup>6</sup> Business:<br>ption:<br>re Date:<br>it Due:<br>issionable:<br>le | Amount Due: \$ 3789<br>Auto - Commercial<br>Premium<br>7/12/2006<br>0<br>Branch & People V<br>Ves () No | Cancel                       |                            |             |         |                     |                   |
| [Add Ne<br>Is Type Level/Line of Business Description Commission Type Taxable Rate Type Rate Basis Due Re                                                                                        | Scroll to the <b>Fees</b> se                                                                        | ction on the invoice and                                                                                | d click the [ <u>Add Nev</u> | <mark>v Fee</mark> ] link. | )           |         |                     | 1                 |
|                                                                                                    | ails Type Level/Line                                                                                | of Business Description                                                                                 | Commission Type              | Taxable Rat                | e Type Rate | Basis ( | [ <u>Add</u><br>Due | <u>Vev</u><br>Rer |

**X**Dimensional<sup>®</sup>

November 21, 2008

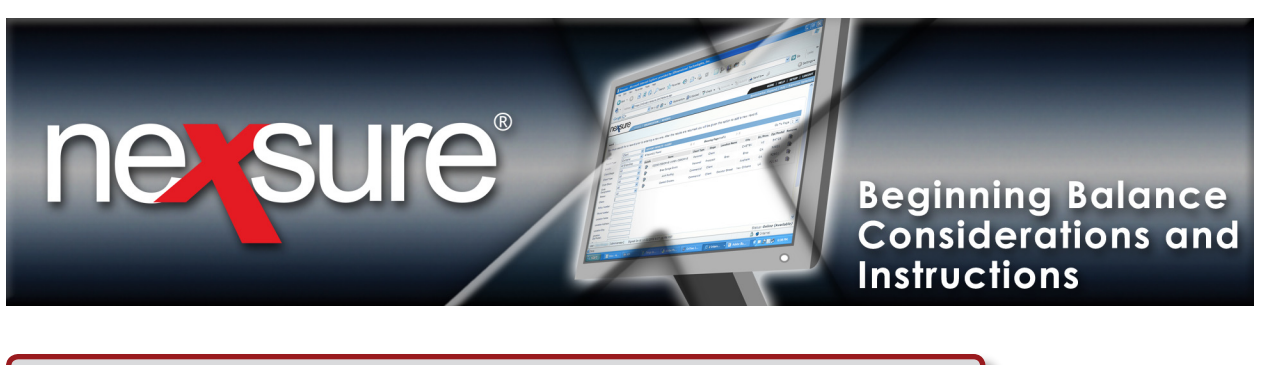

11. In the Add Non Premium Fee dialog box, select the following from the lists below:

- Level/LOB: Invoice
- Fee Code: Beginning Balance
- Service Provider: Branch

| Add Non-Premium Fee<br>Add Non Premium<br>Fee | - Microsoft Internet Exp               | ne sure   | 4 |
|-----------------------------------------------|----------------------------------------|-----------|---|
| Level/LOB:<br>Fee Code:<br>Service Provider:  | Invoice<br>Beginning Balance<br>Branch | •         |   |
|                                               |                                        | OK Cancel |   |
| . Click <b>OK</b> .                           |                                        |           |   |

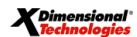

November 21, 2008

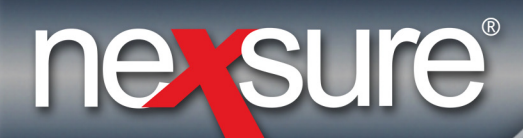

13. Enter the following in the Add Non Premium Fee Details dialog box:

- Description: Beginning Balance
- Commission Type: No Commission
- Taxable: No
- Rate Type: Flat
- Rate: Enter the client balance:
  - Enter amount as positive if the balance is due to the agency.
  - Enter a minus sign first if the balance is due to the client (ex: client payment -850).

| Add Non Pre<br>Details                                                             | emium Fee                                                                              |                                                                              | ne sure                  | Π | Π |
|------------------------------------------------------------------------------------|----------------------------------------------------------------------------------------|------------------------------------------------------------------------------|--------------------------|---|---|
| Level/LOB:<br>Fee Code:<br>Service Provi<br>Description:<br>Commission<br>Taxable: | der:<br>Type:                                                                          | Invoice<br>Beginning Balance<br>Branch<br>Beginning Balance<br>No Commission |                          |   |   |
| <b>Revenue</b><br>Rate Type:<br>Rate:<br>Entity Type:                              | Flat<br>850<br>Branch                                                                  |                                                                              |                          |   |   |
| Entity:<br>GL Account:<br>Note: Enter a<br>appropriate (                           | XDTI Training Insurar Y<br>GL account # manually or le<br>mandatory GL account at invo | ave blank to allow syste<br>pice level.                                      | m to default<br>K Cancel |   |   |
| 14. Click <b>O</b>                                                                 | <b>K</b> to return to the invoice                                                      |                                                                              |                          |   |   |

**X**Dimensional Technologies

November 21, 2008

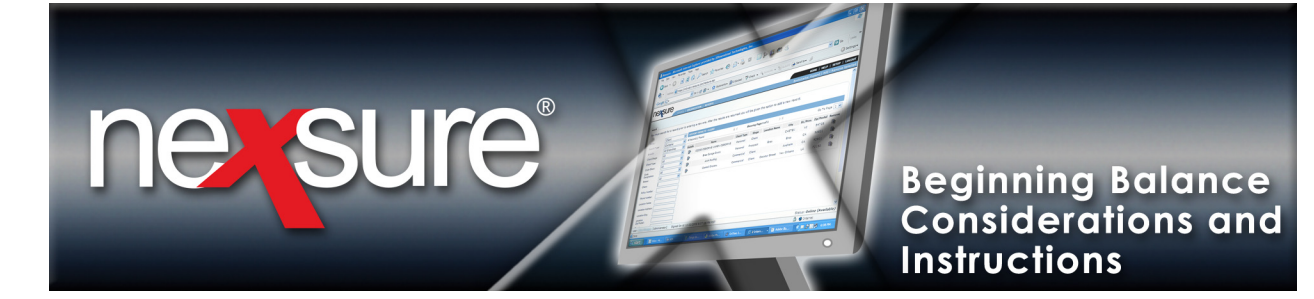

#### 15. In the Quick Navigation panel, click Invoice Posting to verify the entry.

| Invo<br>Crea<br>Ad | bice II<br>ted B<br>Bill To<br>ddres<br>Cit<br>Stato<br>Phono | ):0000<br>y:Susa<br><b>D:Con</b> s<br>s:1234<br>y:Wint<br>e:FL<br>e: | 97618<br>an McD<br>onoug<br>structi<br>4 Lam<br>er Hau | onou<br>h<br>on<br>eraux<br>yen<br>Zip | gh<br>Road<br>:33884 |                                |       |        |                |                                        | Date Creat<br>Effective Da<br>Bill Metho<br>Invoice Stat<br>Invoice Amount Pa<br>Amount Pa<br>Invoice Balan<br>Deliver | ed:2/26/2007<br>ate:2/26/2007<br>od:Agency Bill<br>atu:Unposted<br>ant: \$850.00<br>aid: \$0.00<br>ce: \$850.00<br>ed: N/A ♥ | Quick Navigation<br>-Invoice Header<br>Bill To<br>Invoice Non-Premiums<br>Invoice Commissions<br>Invoice Detail<br>Invoice Posting |
|--------------------|---------------------------------------------------------------|----------------------------------------------------------------------|--------------------------------------------------------|----------------------------------------|----------------------|--------------------------------|-------|--------|----------------|----------------------------------------|----------------------------------------------------------------------------------------------------|----------------------------------------------------------------------------------------------------|----------------------------------------------------------------------------------------------------|
| rans               | actio                                                         | n Sum                                                                | mary                                                   |                                        | Print                | De                             | liver |        |                | Po                                     | st Now                                                                                                    | Abort                                                                                                    |                                                                                                    |
| Reg                | Terr                                                          | Brch                                                                 | Dept                                                   | Unit                                   | GL<br>Number         | Account<br>Description         | Debit | Credit | Date<br>Booked | Allocation                             | n Group                                                                                                    | Group<br>Type                                                                                                    |                                                                                                    |
| 01                 | 001                                                           | 0000                                                                 | 000                                                    | 00                                     | 110000               | Accounts<br>Receivable         | 850   | 0      | 12/31/2006     | Fee:<br>Invoice<br>Level               | XDTI Training<br>(Territory)                                                                                           | Territory                                                                                                    |                                                                                                    |
| 01                 | 001                                                           | 0000                                                                 | 000                                                    | 00                                     | 110500               | Beginning<br>Client<br>Balance | 0     | 850    | 12/31/2006     | Fee:<br>Beginning<br>Client<br>Balance | XDTI Training<br>(Territory)                                                                                           | Territory                                                                                                    |                                                                                                    |

16. When the entry is correct, click **Post Now** from the navigation toolbar. Repeat steps 1-15 in this section for each client beginning balance.

**Note:** If the client owes the agency the Accounts Receivable account will be a debit and the Beginning Client Balance account a credit. (If the client is owed money from the agency it will be the opposite: Accounts Receivable will be a credit and Beginning Client Balance a debit)

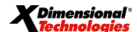

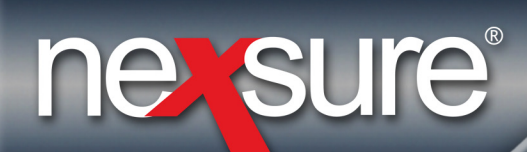

17. On the **Primary** menu, click **Reports** and click **Reports** on the **Reports** menu to open the **Nexsure Reports** dialog box.

|                                                                             |                                                                             | Bookma                  | HOME   HELP   SETUP   LOGOUT<br>rks: Expand   Add   Remove Selected 🌾 |
|-----------------------------------------------------------------------------|-----------------------------------------------------------------------------|-------------------------|-----------------------------------------------------------------------|
|                                                                             |                                                                             |                         | > Reports                                                             |
| 18. Run a Balance Sheet Summary report in Nex                               | sure to verify that a                                                       | Il balances have been   | 1                                                                     |
| <ul> <li>Report Type: Accounting</li> </ul>                                 |                                                                             | in the following lists. |                                                                       |
| Report Category: General Ledger                                             |                                                                             |                         |                                                                       |
| <ul> <li>Available Reports: Balance Sheet Summ</li> </ul>                   | nary                                                                        |                         |                                                                       |
| Nexsure - Microsoft Internet Explorer                                       | _ 🗆 X                                                                       |                         |                                                                       |
| Nexsure Reports                                                             | ne sure                                                                     |                         |                                                                       |
| Reports                                                                     |                                                                             |                         |                                                                       |
| Report Type: Accounting<br>Report Type: General Ledger                      | e Report<br>: will then load the<br>: to move up and<br>ef description will |                         |                                                                       |
| Available Reports:                                                          |                                                                             |                         |                                                                       |
| Balance Sheet Details<br>Balance Sheet Summary<br>Comparative Balance Sheet |                                                                             |                         |                                                                       |
| GL Account Details<br>Income Statement Budget Prior                         | •                                                                           |                         |                                                                       |
| Description: Balance sheet for org levels - Summary                         | ,                                                                           |                         |                                                                       |
|                                                                             |                                                                             |                         |                                                                       |
| Ca                                                                          | ancel Ok                                                                    |                         |                                                                       |
| 19. Click <b>OK</b> .                                                       |                                                                             |                         |                                                                       |
|                                                                             |                                                                             |                         |                                                                       |

**X**Dimensional Technologies November 21, 2008

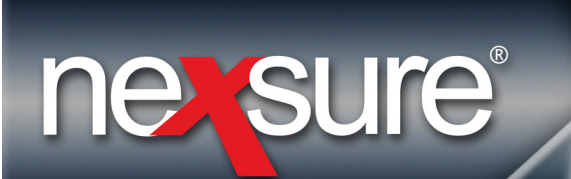

20. In the Reports Criteria dialog box, enter the following:

## Beginning Balance Considerations and Instructions

| <ul> <li>If multiple territories exist</li> <li>Date Type: As Of Date</li> <li>As Of: Enter the last date e</li> </ul> | click <b>[Select]</b> to select a specific territory.<br>entered for the beginning balances. |
|----------------------------------------------------------------------------------------------------|----------------------------------------------------------------------------------------------|
| Nexsure Reports<br>Report Criteria                                                                                     | ne sure                                                                                      |
| Balance Sheet Summary Organization Information [Select Region Name Territory Name Branch Name                          | ct]<br>Department<br>Name<br>Unit Name                                                       |
| Date Information<br>Date Type As Of Date<br>Report Format Options<br>Format Type PDF                                   | As of 12/31/2006                                                                             |
|                                                                                                    | ~                                                                                            |
| 21. Click <b>OK</b> .                                                                                                  | Ok Cancel                                                                                    |

**Note:** The Accounts Receivable and Beginning Client Balance should equal and be the same as the Accounts Receivable total amount on the legacy trial balance and balance sheet reports.

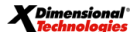

November 21, 2008

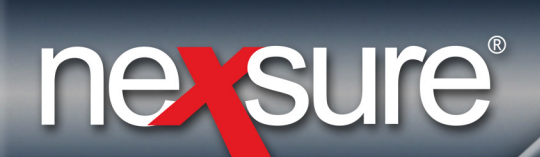

22. When the Accounts Receivable balance from the legacy system matches the Accounts Receivable balance in Nexsure, set the Beginning Balance fee status to "Inactive" as it will not be used again. If the Accounts Receivable balance in Nexsure does not match the legacy system balance; run an Aged Receivable report in Nexsure to check each client's balance for accuracy.

| Balance Sheet Summa            | ıry                      |                       |               |
|--------------------------------|--------------------------|-----------------------|---------------|
| Balance Sheet as of January 31 | 2005                     |                       |               |
|                                | Account Description      |                       | <u>Amount</u> |
| Asset<br>Current Asset         |                          |                       |               |
| Receivable                     |                          |                       |               |
| 110000                         | Accounts Receivable      |                       | \$702.00      |
| 110500                         | Beginning Client Balance |                       | (\$702.00)    |
|                                |                          | Receivable            | \$0.00        |
|                                |                          | Total Current Asset   | \$0.00        |
|                                | Total Asset              |                       | \$0.00        |
|                                | Total Liabiliti          | ies and Equity Income | \$0.00        |
|                                |                          | Net Income            |               |
|                                | Total Liabiliti          | ies and Equity Income |               |

**Hint**: If the Invoice Type was not changed to **Beginning Balance** the invoice will be posted to **Agency Fee Income**. To help identify the transactions run a GL Account Details report for the Agency Fee Income account, reverse the invoice and re-enter correctly.

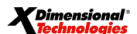

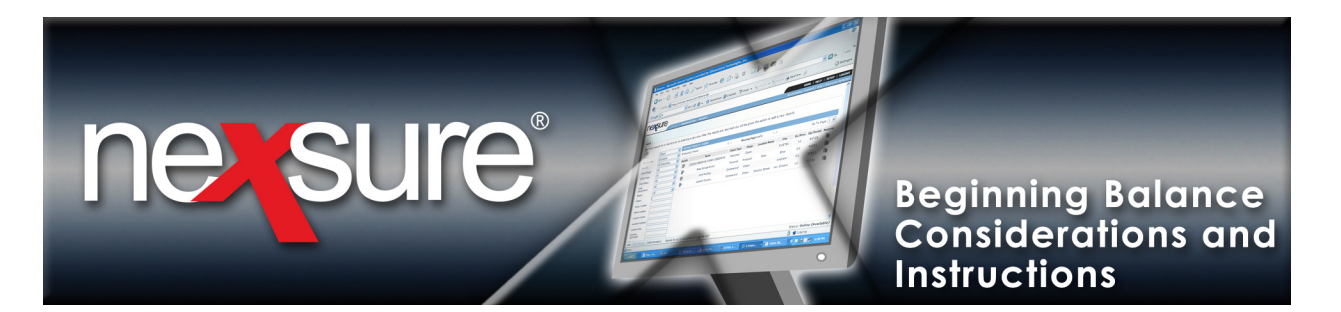

# Enter General Ledger Beginning Balance Journal Entry

| 1. On the <b>Primary</b> menu tab and click the <b>Detai</b>                                                                                 | I, click ORGANIZATION > terri<br>Is 🐺 icon for appropriate terri                                                                   | i <b>tories</b><br>itory.        |                              |                                  |                                                                   |
|----------------------------------------------------------------------------------------------------|----------------------------------------------------------------------------------------------------|----------------------------------|------------------------------|----------------------------------|-------------------------------------------------------------------|
| ORGANIZ VION PROFILE   ALL EMPLOYEES   ALL LOG                                                                                               | REPORTS   CAMPAIGNS<br>ATTONS                                                                                                    | _                                |                              | HOME  <br>Bookmarks: Expand   Ad | HELP   SETUP   LOGOUT<br>id   Remove Selected 🌾<br>> Organization |
| erganizat on<br>Pretty Page<br>Card fi a regions territories branches departr                                                                | nents locations employees accounting vendors                                                                                       | sofia bi                         | 15 9                         | _                                | Eilter: [Show]                                                    |
| Test Territory (10)                                                                                                    | Address<br>100 North 100st Street                                                                                                  | City<br>Someberville             | St./Prov.                    | Zip/Postal<br>87653              | Remove                                                            |
| 2. Click the accounting to<br>[Add New]. Do not add<br>organization<br>Previous Page                                                         | ab > transactions tab > journa<br>d the journal entry at the ORG                                                                   | al entry tab ar<br>ANIZATION lev | nd click<br>/el.             |                                  |                                                                   |
| card file branches locations employees accour<br>summary setup invoicing the general ledger<br>transaction summary journal entry disbursemen | ting vendors entity rociations<br>bank accounts transactions batch summary<br>its receive payments deposit accounts payable reconc | iliation invoices                | Filter: [Show] [Add New] [Ad | ld Recurring]                    |                                                                   |
|                                                                                                    |                                                                                                    |                                  | -                            |                                  |                                                                   |

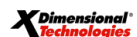

November 21, 2008

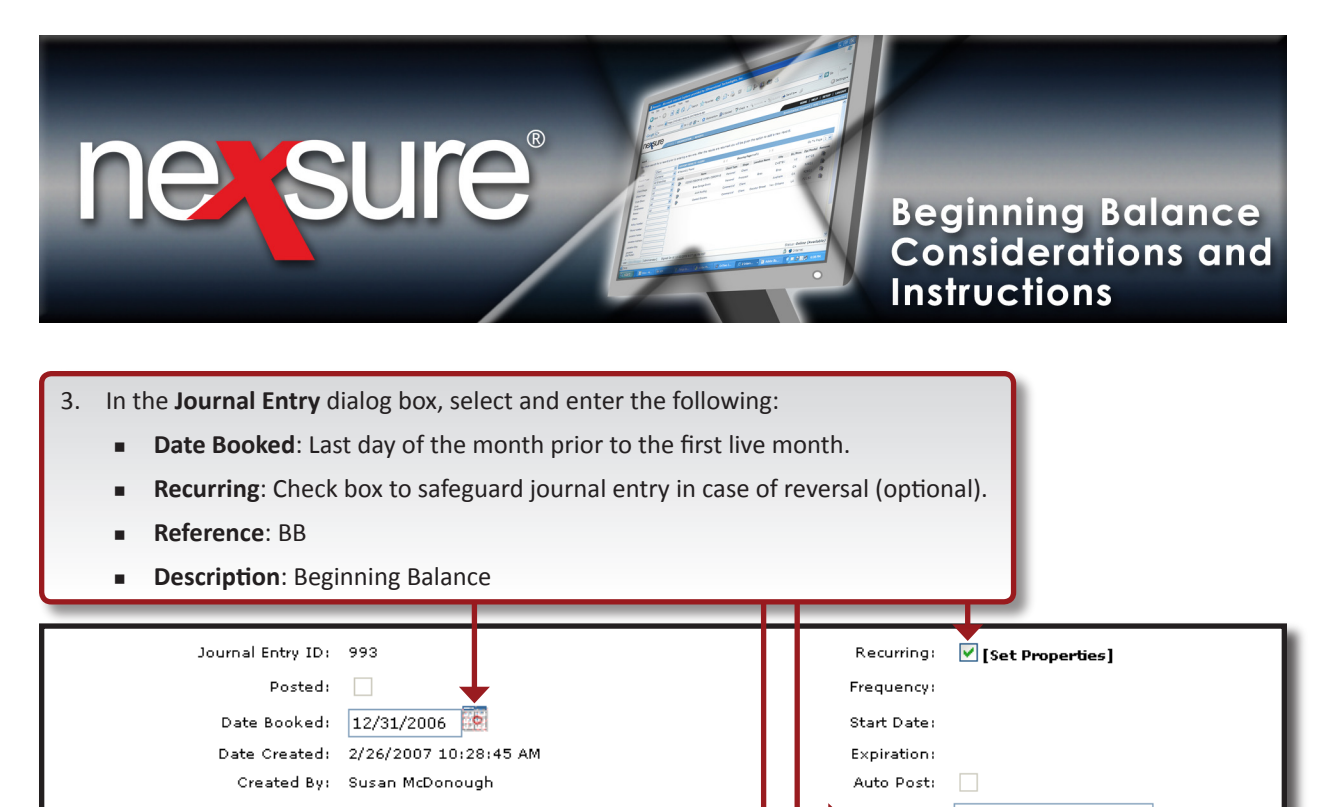

|                                                        |                     |             |                  | Des   | erence: BB<br>cription: Beg Balanc | es       |          |
|--------------------------------------------------------|---------------------|-------------|------------------|-------|------------------------------------|----------|----------|
| Transaction<br>Summa <b>ry</b>                         | Print               | Post        | Abort            | Save  | Add Allocation                     | n Add R  | tow      |
| Nexsure Accounting                                     |                     |             |                  |       |                                    |          |          |
| General Journal Entry                                  | Account Number      |             | Descri           | ption | Debit                              | Credit   | Remove 🔥 |
| 01.001.0000.000.00.                                    | L00000 - Trust Acco | unt         | <br>Beg Balances |       | 152,155.00                         |          |          |
| 01.001.0000.000.00.100500 - Operating Account          |                     |             | <br>Beg Balances |       | 189,344.00                         |          | <b>B</b> |
| 01.001.0000.000.00.110500 - Beginning Client Balance 🛄 |                     |             | <br>Beg Balances |       | 51,254.00                          |          | <b>B</b> |
| 01.001.0000.000.00.131000 - Furniture & Fixtures 🛛 🗔   |                     |             | <br>Beg Balances |       | 12,587.00                          |          | <b>B</b> |
| 01.001.0000.000.00.                                    | 131100 - Accumulat  | ed Depr-F&F | <br>Beg Balances |       |                                    | 5,254.00 |          |
|                                                        |                     | _           |                  |       |                                    | _        | _        |

4. Click the **Ellipsis** ... button to select an account. Search for the appropriate general ledger number (for bank account balances refer to the **bank accounts** tab and use the same general ledger number assigned to each bank account).

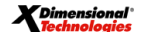

November 21, 2008

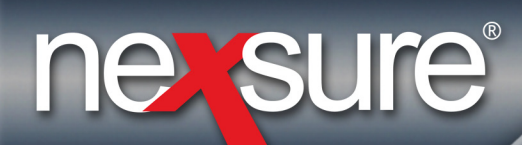

| Transaction<br>Summa <del>ry</del> | Print                | Post           | Abort            | Save  | Add Allocati | ion Add | Row      |
|------------------------------------|----------------------|----------------|------------------|-------|--------------|---------|----------|
| Nexsure Accounting                 |                      |                |                  |       |              | 1       |          |
| General Journal Entry              | Account Number       |                | Descri           | otion | Debit        | Credit  | Remove 🔥 |
| 01.001.0000.000.00                 | 100000 - Trust Acco  | unt            | <br>Beg Balances |       | 152,155.00   |         |          |
| 01.001.0000.000.00                 | 100500 - Operating   | Account        | <br>Beg Balances |       | 189,344.00   |         | E I      |
| 01.001.0000.000.00                 | 110500 - Beginning   | Client Balance | <br>Beg Balances |       | 51,254.00    |         | <b>B</b> |
| 01.001.0000.000.00                 | 131000 - Furniture 8 | Fixtures       | <br>Beg Balances |       | 12,587.00    |         |          |
| 01.001.0000.000.00                 | 131100 - Accumulat   | ed Depr-F&F    | <br>Beg Balances |       |              | 5,254.0 |          |
|                                    |                      |                |                  |       |              |         |          |

5. Click Add Row or press the Enter key to add additional rows.

**Note**: Enter the **Accounts Receivable** balance to Beginning Client Balance (110500). This should bring the **Beginning Client Balance** account to zero. The **Accounts Receivable** account balance has already been entered through the use of the client beginning balance fee. Nexsure will not allow direct posting to the **Accounts Receivable** mandatory account.

**Note**: Income and expenses can be posted to the **Territory**, **Branch**, **Department** or **Unit** levels. Select the desired posting level prior to searching for the account:

| Region:         | XDTI Training (Region V                                | Branch:     | XDTI Training Insurat | -        |
|-----------------|--------------------------------------------------------|-------------|-----------------------|----------|
| Torritoru       | YDTI Training (Region V                                | Department  | Commonoial Linos      |          |
| remory:         | XDTT fraining (Territo 💌                               | Departments | Commercial Lines      |          |
|                 |                                                        | Unit:       |                       | <u> </u> |
| Classification  | Expanse                                                |             |                       |          |
| classification: |                                                        |             |                       |          |
| Group:          | All                                                    |             |                       |          |
| Type:           | ×                                                      |             |                       |          |
| Select the gene | eral ledger number:                                    |             | Sear                  | ch       |
| 01.001.0001.0   | 001.00.540100 - Vehicles-0                             | Gas and Oil |                       | ^        |
| 01.001.0001.0   | J01.00.560001 - Cellphone<br>201.00.570100 - Vender Fe |             |                       | -        |
| 01.001.0001.0   | 001.00.571000 - MVR Fees                               | se Expense  |                       |          |
| 01.001.0001.0   | 001.00.579900 - Bad Debt                               | -           |                       | ~        |
|                 |                                                        |             | OK Cano               | el :     |
|                 |                                                        |             |                       | _        |
|                 |                                                        |             |                       |          |

**X**Dimensional Technologies

November 21, 2008

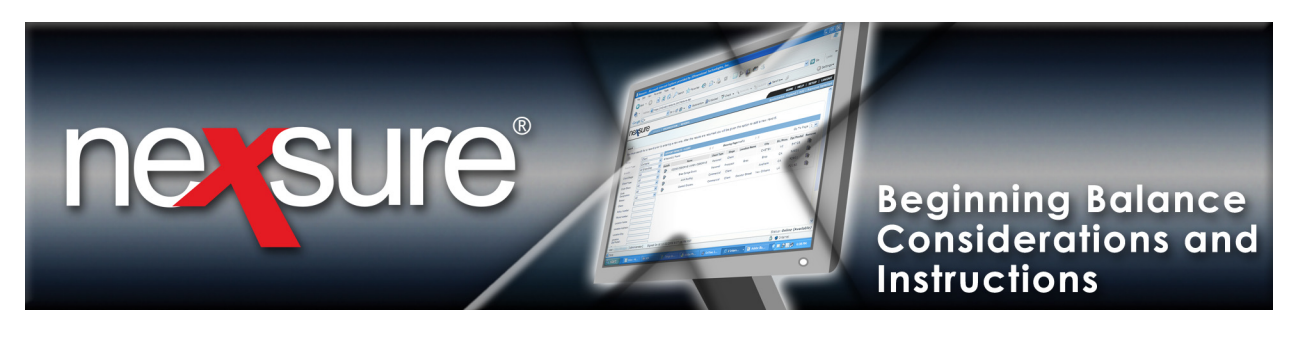

**Note**: Add the following non-mandatory accounts to the Nexsure general ledger for balances coming forward from the legacy system (Add these at the Organization level and propagate):

- Legacy Carrier Payables
- Legacy Direct Bill Receivables created through invoicing
- Legacy People Commission Payable and Expense
- Legacy Agency Bill and Direct Bill Income
- Legacy Agency bill and Direct Bill Unearned Income (if on a cash basis)
- Legacy Accounts Payable
- Legacy Binder Bill Payables
- Legacy Direct Bill Commission Received Account Receipt entered in Legacy system general ledger account only. Invoices were not entered in legacy system but will be entered in Nexsure (Direct Bill Statement Entry).

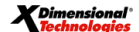

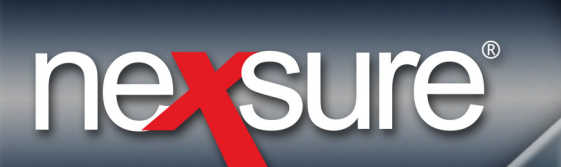

| 6. Continue entering be                                                                                                    | ginning balances ι                                         | until the entry is cor                                       | nplete.         |                                                    |                  |        |
|----------------------------------------------------------------------------------------------------|------------------------------------------------------------|--------------------------------------------------------------|-----------------|----------------------------------------------------|------------------|--------|
| Journal Entry ID:<br>Posted:                                                                                                    | 993                                                        |                                                              | R               | ecurring: 🗹 [Set Pi                                | roperties]       |        |
| Date Booked:<br>Date Created:<br>Created By:                                                                                                 | 12/31/2006 😥<br>2/26/2007 10:28:45 A<br>Susan McDonough    | AM                                                           | St.<br>E×<br>At | art Date:<br>piration:<br>uto Post:                |                  |        |
| Transaction Print<br>Summary Print                                                                                                    | Post                                                       | Abort                                                        | De:<br>Save     | cription: Beg Balan                                | nces<br>on Add R | ow     |
| Nexsure Accounting<br>General Journal Entry<br>Account Nu                                                                                    | mber                                                       | Descri                                                       |                 | Debit                                              | fredit           | Remove |
| 01.001.0000.000.00.100000 - Trus<br>01.001.0000.000.00.100500 - Opel<br>01.001.0000.000.00.110500 - Begi<br>01.001.0000.000.00.131000 - Furn | rating Account<br>nning Client Balance<br>iture & Fixtures | Beg Balances<br>Beg Balances<br>Beg Balances<br>Beg Balances |                 | 152,155.00<br>189,344.00<br>51,254.00<br>12,587.00 |                  |        |
| 01.001.0000.000.00.131100 - Accu                                                                                                    | mulated Depr-F&F                                           | Beg Balances                                                 |                 |                                                    | 5,254.00         |        |

#### 7. When all balances have been entered, click the Save link to verify the debit and credit totals are equal.

If the journal entry is out of balance print this journal entry and check each item for accuracy against the legacy ending balance reports.

If the out of balance entry is from the legacy system, if possible, make attempts to correct on the legacy system and rerun legacy reports. This will create an audit trail on the old system. If the correction needs to be entered into Nexsure identify the classification of the account, Asset, Liability, Equity, Income or Expense. Create a new general ledger account in the identified classification and label the account to best identify the issue. Entering an out of balance figure in the wrong classification may change the value of your business. Notify your CPA of this account.

If combining two balances together into one account do so with a journal entry on the legacy system or in Nexsure so there will be a clear audit trail. If two accounts are combined on paper only (no computer trail) be sure to keep the paper in a folder labeled "Nexsure Conversion" as this would be part of the audit trail. Be sure to keep all beginning balance reports (handwritten and printed) for future reference as these will be your audit trail from the legacy system to the Nexsure system.

**X**Dimensional<sup>®</sup>

November 21, 2008

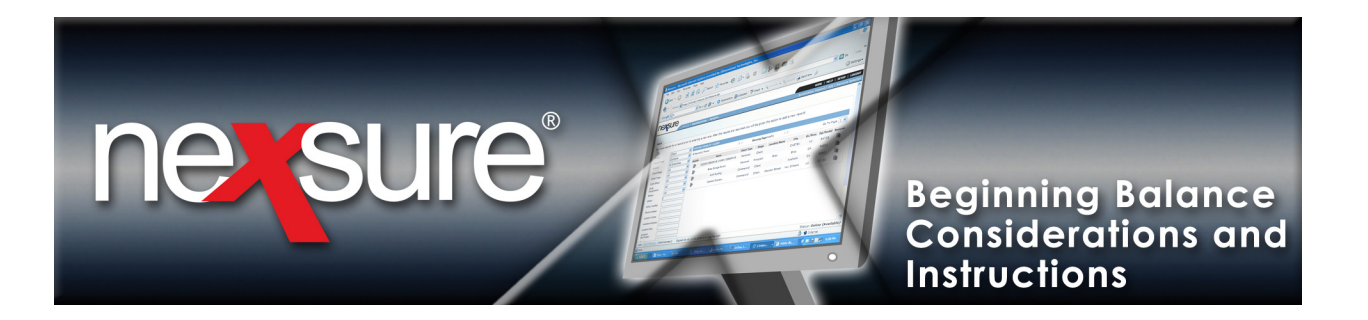

- 8. If the entry is in balance:
  - If recurring box was not checked in step 3, click Post.
  - If recurring box was checked in step 3, return to the summary list by clicking Journal Entry Summary. Click Add Recurring and select the beginning balance recurring entry created previously. Click the Save link to activate the entry. Click Post to post this entry to the general ledger. There will be two entries, one that posted and one that is not posted this is the recurring that can be reused if necessary.

| Journal Entry ID:                              | 993                    |              | Re     | ecurring: 🗹 [Set Pr | operties] |          |  |  |
|------------------------------------------------|------------------------|--------------|--------|---------------------|-----------|----------|--|--|
| Posted:                                        |                        |              | Fre    | quency:             |           |          |  |  |
| Date Booked:                                   | 12/31/2006             |              | Sta    | art Date:           |           |          |  |  |
| Date Created:                                  | 2/26/2007 10:28:45 AM  |              | E×     | Expiration:         |           |          |  |  |
| Created By:                                    | Susan McDonough        |              | Au     | ito Post:           |           |          |  |  |
|                                                |                        |              | Re     | ference: BB         |           |          |  |  |
|                                                |                        |              | Des    | cription: Beg Balar | ices      |          |  |  |
|                                                | <b>•</b>               |              | •      |                     |           |          |  |  |
| Transaction Print<br>Summa <del>ry</del> Print | Post                   | Abort        | Save   | Add Allocatio       | on Add F  | tow      |  |  |
| Nexsure Accounting                             |                        |              |        |                     |           |          |  |  |
| General Journal Entry                          |                        |              |        |                     |           |          |  |  |
| Account Nu                                     | mber                   | Descri       | iption | Debit               | Credit    | Remove 🔨 |  |  |
| 01.001.0000.000.00.100000 - Trust              | : Account 🛛 🛄          | Beg Balances |        | 152,155.00          |           |          |  |  |
| 01.001.0000.000.00.100500 - Oper               | ating Account 🛛 🛄      | Beg Balances |        | 189,344.00          |           | <b>B</b> |  |  |
| 01.001.0000.000.00.110500 - Begir              | nning Client Balance 🛄 | Beg Balances |        | 51,254.00           |           | <b>B</b> |  |  |
| 01.001.0000.000.00.131000 - Furni              | ture & Fixtures 🛛 🛄    | Beg Balances |        | 12,587.00           |           | <b>B</b> |  |  |
| 01.001.0000.000.00.131100 - Accu               | mulated Depr-F&F 🛛 🛄   | Beg Balances |        |                     | 5,254.00  | <b>B</b> |  |  |

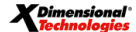

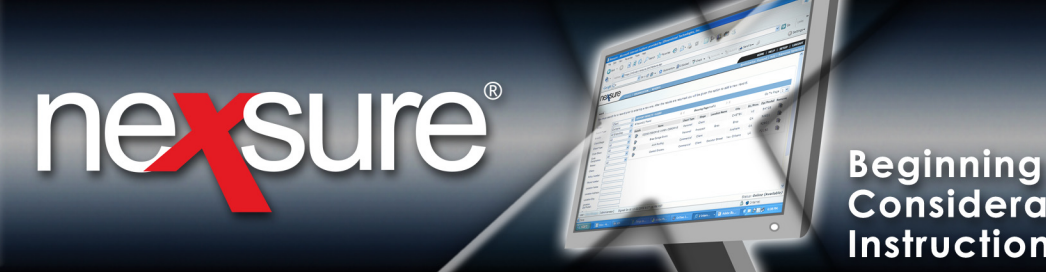

- 9. Run the following Nexsure reports Trial Balance, Balance Sheet, Income Statement, Aged Receivable after all beginning balances are entered:
  - If multiple territories exist click [Select] to select a specific territory.
  - Date Type: As Of Date
  - As Of: Enter the last date entered for the beginning balances.

| Nexsure Reports               |      |                    | ne sure   |
|-------------------------------|------|--------------------|-----------|
| Report Criteria               |      |                    |           |
| Balance Sheet Summary         |      |                    |           |
| Organization Information [Sel | ect] |                    |           |
| Region Name                   |      | Department<br>Name |           |
| Territory Name                |      | Unit Name          |           |
| Branch Name                   |      |                    |           |
| Date Information              |      |                    |           |
| Date Type 🛛 As Of Date 🛛 👻 🗸  |      | As of 12/31/2006   |           |
| Report Format Options         |      |                    |           |
|                               |      |                    |           |
|                               |      |                    |           |
|                               |      |                    |           |
|                               |      |                    |           |
|                               |      |                    |           |
|                               |      |                    | <u> </u>  |
|                               |      | C                  | Ok Cancel |
| 0. Click <b>OK</b>            |      |                    |           |

Note: The Accounts Receivable account will display the beginning balance total amount but the Beginning Client Balance account should be zeroed out.

Important: Keep all legacy system and Nexsure reports in a folder labeled "Nexsure Conversion" for future reference.

November 21, 2008

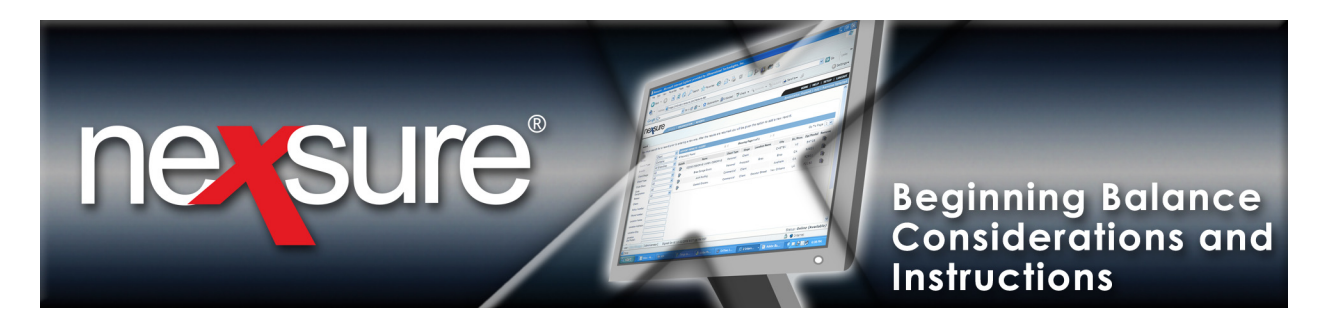

# Locking the Accounting Period

 Lock all periods with beginning balances after entering Client and GL beginning balances. Lock the period to prevent entry to this month. Click ORGANIZATION > accounting tab > setup tab to view the accounting periods tab.

**Note**: Locking a period at the **ORGANIZATION** level will lock the same period for all territories. Locking a period at the territory level does not lock the same period on other territories.

|                         |                   |                            |                                                              |                                                                                                |                                                                                                |                                              |             |                       | HOME   HELP   SETUP              |
|-------------------------|-------------------|----------------------------|--------------------------------------------------------------|------------------------------------------------------------------------------------------------|------------------------------------------------------------------------------------------------|----------------------------------------------|-------------|-----------------------|----------------------------------|
| SEAR                    | CH   ORGANIZATIO  | N   REPORTS   CAMP         | AIGNS                                                        |                                                                                                |                                                                                                |                                              |             | Bookmarks: Ex         | pand   Add   Remove Selec        |
| ATION PROFILE   ALL     | EMPLOYEES   ALL   | LOCATIONS                  |                                                              |                                                                                                |                                                                                                |                                              |             |                       |                                  |
|                         |                   |                            |                                                              |                                                                                                |                                                                                                |                                              |             |                       | <ul> <li>Organization</li> </ul> |
| ion                     |                   |                            |                                                              |                                                                                                |                                                                                                |                                              |             |                       |                                  |
| Previous Pa             | <b>1</b> 0        |                            |                                                              |                                                                                                |                                                                                                |                                              |             |                       |                                  |
|                         | 92                |                            | •                                                            |                                                                                                |                                                                                                |                                              |             |                       |                                  |
| e registerritories      | branches depa     | rtments locations          | employees acc                                                | ounting vendors                                                                                |                                                                                                |                                              |             |                       |                                  |
| ary setup invoicing     | setup general led | ger bank accounts          | transactions b                                               | atch summary                                                                                   |                                                                                                |                                              |             |                       |                                  |
| ounting periods posting | rules account or  | oups account types         |                                                              |                                                                                                |                                                                                                |                                              |             |                       |                                  |
|                         |                   |                            |                                                              |                                                                                                |                                                                                                |                                              |             |                       |                                  |
|                         |                   |                            |                                                              | Showing page 1 of 2                                                                            | N 1 V                                                                                          | Year End /                                   | Adjustments | Filter: [Show]        |                                  |
|                         |                   |                            |                                                              | , , ,                                                                                          |                                                                                                | Include Adjustmer                            | nt Period 🗹 | [ Add Period ]        |                                  |
|                         |                   |                            |                                                              |                                                                                                |                                                                                                |                                              |             |                       |                                  |
|                         | Details           | Period                     | Fiscal Year                                                  | Beginning                                                                                      | Ending                                                                                         | Status                                       | Data        | Locked                |                                  |
|                         |                   | 1                          | 2008                                                         | 01/01/2008                                                                                     | 01/31/2008                                                                                     | Open                                         |             |                       |                                  |
|                         | -                 | 2                          | 2008                                                         | 02/01/2008                                                                                     | 02/29/2008                                                                                     | Open                                         |             | V                     |                                  |
|                         |                   | 3                          | 2008                                                         | 02/04/2000                                                                                     |                                                                                                |                                              | _           | _                     |                                  |
|                         |                   |                            | 2000                                                         | 03/01/2008                                                                                     | 03/31/2008                                                                                     | Open                                         |             | ✓                     |                                  |
|                         |                   | 4                          | 2008                                                         | 04/01/2008                                                                                     | 03/31/2008                                                                                     | Open<br>Open                                 |             | <ul> <li>✓</li> </ul> |                                  |
|                         |                   | 4 5                        | 2008                                                         | 04/01/2008<br>05/01/2008                                                                       | 03/31/2008<br>04/30/2008<br>05/31/2008                                                         | Open<br>Open<br>Open                         |             | ¥<br>¥<br>¥           |                                  |
|                         |                   | 4<br>5<br>6                | 2008<br>2008<br>2008                                         | 03/01/2008<br>04/01/2008<br>05/01/2008<br>06/01/2008                                           | 03/31/2008<br>04/30/2008<br>05/31/2008<br>06/30/2008                                           | Open<br>Open<br>Open<br>Open                 |             | ><br>><br>>           |                                  |
|                         |                   | 4<br>5<br>6<br>7           | 2008<br>2008<br>2008<br>2008<br>2008                         | 03/01/2008<br>04/01/2008<br>05/01/2008<br>06/01/2008<br>07/01/2008                             | 03/31/2008<br>04/30/2008<br>05/31/2008<br>06/30/2008<br>07/31/2008                             | Open<br>Open<br>Open<br>Open<br>Open         |             | >>>>                  |                                  |
|                         | *<br> }<br> }     | 4<br>5<br>6<br>7<br>8      | 2008<br>2008<br>2008<br>2008<br>2008<br>2008                 | 03/01/2008<br>04/01/2008<br>05/01/2008<br>06/01/2008<br>07/01/2008<br>08/01/2008               | 03/31/2008<br>04/30/2008<br>05/31/2008<br>06/30/2008<br>07/31/2008<br>08/31/2008               | Open<br>Open<br>Open<br>Open<br>Open<br>Open |             | V<br>V<br>V           |                                  |
|                         |                   | 4<br>5<br>6<br>7<br>8<br>9 | 2008<br>2008<br>2008<br>2008<br>2008<br>2008<br>2008<br>2008 | 04/01/2008<br>04/01/2008<br>05/01/2008<br>06/01/2008<br>07/01/2008<br>08/01/2008<br>09/01/2008 | 03/31/2008<br>04/30/2008<br>05/31/2008<br>06/30/2008<br>07/31/2008<br>08/31/2008<br>09/30/2008 | Open<br>Open<br>Open<br>Open<br>Open<br>Open |             | V<br>V<br>V<br>       |                                  |

2. Click the **Details** icon for the month you need to lock.

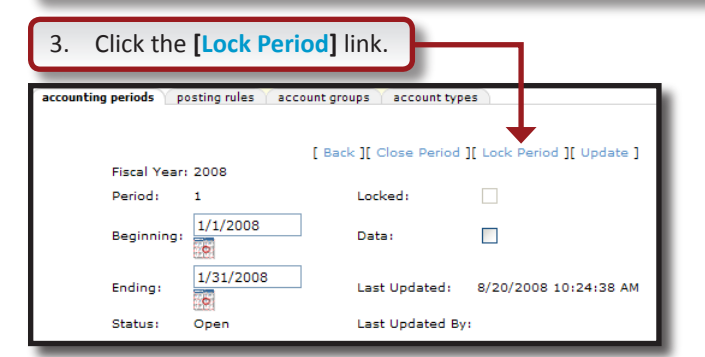

X Dimensional'

November 21, 2008

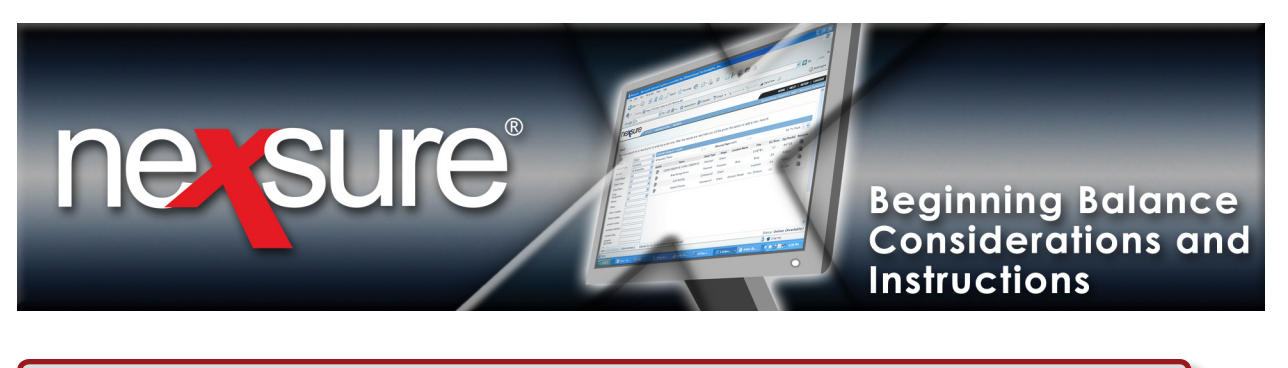

| 4. Clicl         | 4. Click the [Back] link to exit. Users may now start entering daily accounting transactions and invoices. |                           |                    |                           |  |  |  |  |
|------------------|----------------------------------------------------------------------------------------------------|---------------------------|--------------------|---------------------------|--|--|--|--|
| accounting perio | iods po:                                                                                                   | sting rules Y account gro | ups 丫 account type | 25                        |  |  |  |  |
| Fisc             | cal Year:                                                                                                  | [ Back ]                  | ][ Close Period ][ | Unlock Period ][ Update ] |  |  |  |  |
| Peri             | riod:                                                                                                    | 1                         | Locked:            | $\checkmark$              |  |  |  |  |
| Beg              | ginning:                                                                                                   | 1/1/2008                  | Data:              |                           |  |  |  |  |
| End              | ling:                                                                                                    | 1/31/2008                 | Last Updated:      | 8/20/2008 10:28:51 AM     |  |  |  |  |
| Stat             | itus:                                                                                                    | Open                      | Last Updated By    |                           |  |  |  |  |

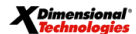

November 21, 2008